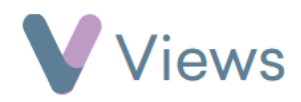

## How to Create Recurring Sessions

If a Session Group delivers sessions that take place regularly, a set of repeated sessions can be created. To create recurring sessions:

- Hover over Work and select Session Groups
- Select the relevant Session Group
   Click on Sessions from the Attendances Tab on the left-hand
   Click on the Plus icon +
- Complete the **Details** for the first session
- In the **Repetition** box, select either a **Daily, Weekly** or **monthly** repetition

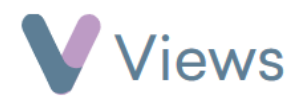

- Fill in the Repetition information
- Click SaveUn-tick any sessions that are not needed
  - Click Submit

| Confirm The Session Repetition |                                                                                                  | 🛯 Ends |
|--------------------------------|--------------------------------------------------------------------------------------------------|--------|
| Start Date                     | 07/03/2023                                                                                       |        |
| Sessions *                     | <ul> <li>27th Mar 2023 (Mon)</li> <li>17th Apr 2023 (Mon)</li> <li>8th May 2023 (Mon)</li> </ul> |        |

| Repetition       | Weekly           |
|------------------|------------------|
| Repeats Every *  | 1 To 30 week(s)  |
| Repeats Weekly * | Monday           |
|                  | □ Tuesday        |
|                  | □ Wednesday      |
|                  | Thursday         |
|                  | Friday           |
|                  | Saturday         |
|                  | Sunday           |
|                  |                  |
| Ends *           | O After Sessions |
|                  | O on dd/mm/yyyy  |
|                  |                  |